### Tutorial to Import DAVE<sup>™</sup> version 3 Generated Library Sources to ARM® MDK Using CMSIS® PACK

### Version 3, July, 2015

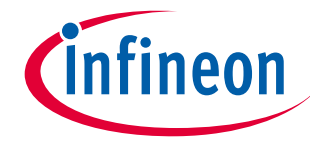

### Purpose: Import the DAVE<sup>™</sup> v3 generated source files to ARM MDK, no full project migration

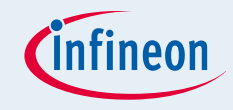

#### **DAVE™** project outline

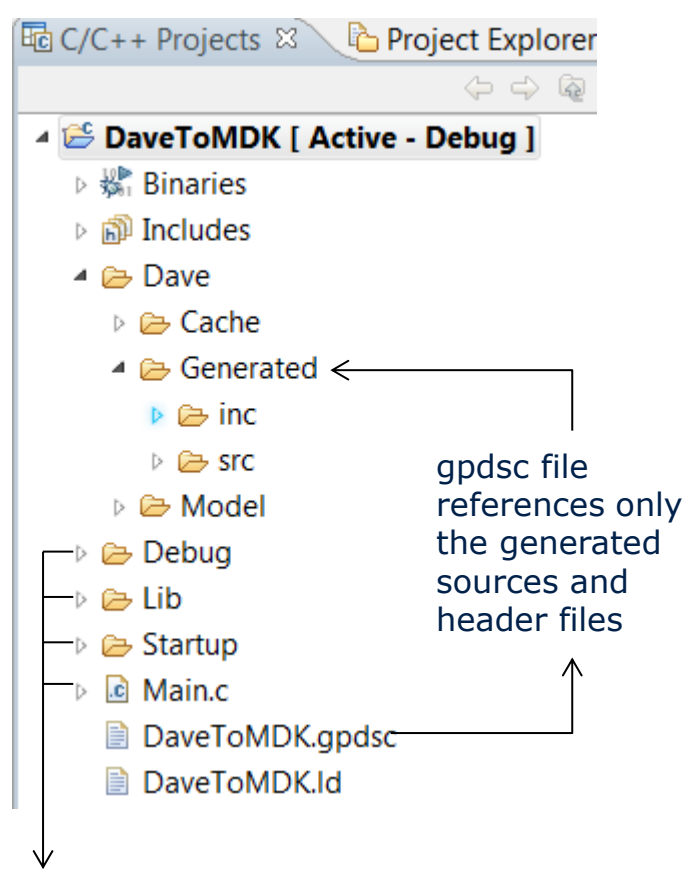

All other project files are not referenced in the gpdsc file.

- DAVE<sup>TM</sup> is a free eclipse based development platform that can generate application libraries from DAVE<sup>TM</sup> Apps.
- The generated code is included in a DAVE<sup>™</sup> project.
- DAVE<sup>™</sup> v3.1.10 can optionally generate a CMSIS Pack compliant gpdsc file that references all generated library sources (c sources and header files) to a respective MDK µVision project)
- The gpdsc file references only the generated sources and headers, It is expected that the user develops the user code afterwards in MDK
- Not the full DAVE<sup>™</sup> project is ported; to port the full DAVE<sup>™</sup> project the existing user code has to be manually referenced

### Concept

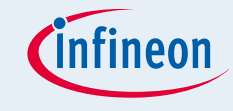

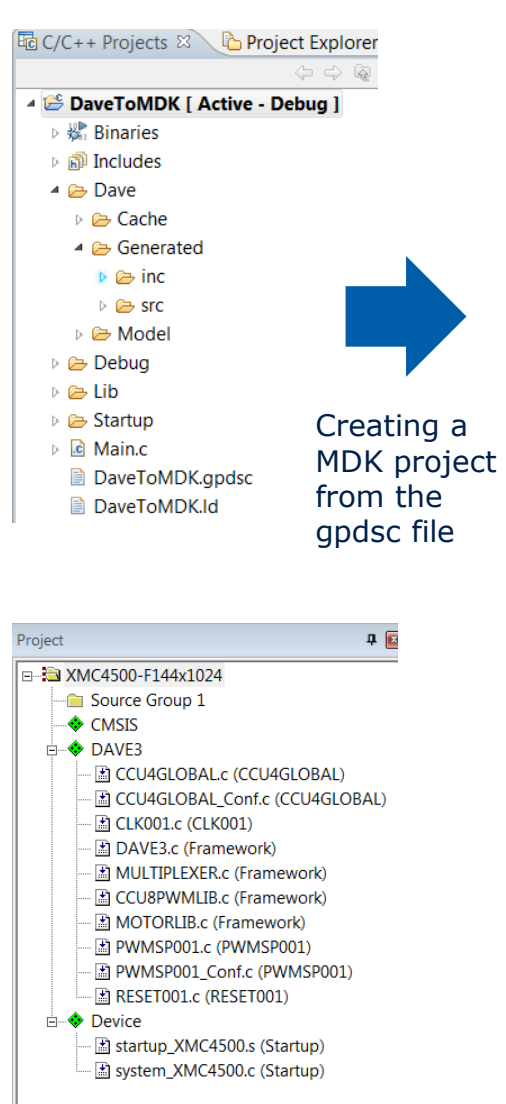

#### Respective project view in MDK

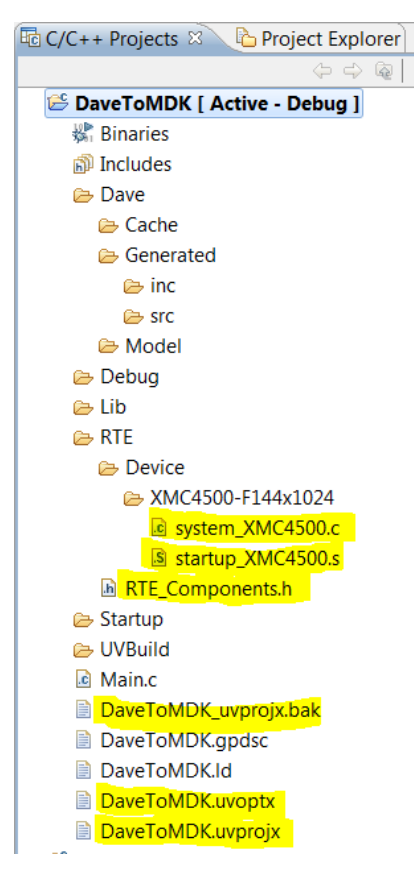

MDK relevant files (yellow) added to the DAVE project.

- In addition to the references of generated DAVE<sup>™</sup> code the gpdsc file (an xml file) contains conditions for the selected target MCU and preprocessor commands in RTE\_Components.h file
- Double click on the gpdsc file will automatically create a ARM MDK project for the target MCU defined in the gpdsc file, and ARM MDK compliant startup files for the target MCU will be added to the project
- These files are added in the project folder of the DAVE<sup>TM</sup> (eclipse) project; Build in DAVE<sup>TM</sup> will now create build error, this can be avoided excluding these files from build in the DAVE<sup>TM</sup> project

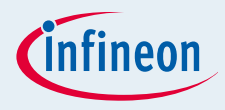

### Prerequisites to Follow the Tutorial

µVision v5.10 ARM MDK

Download a free version Infineon Device PACK v1.5.0

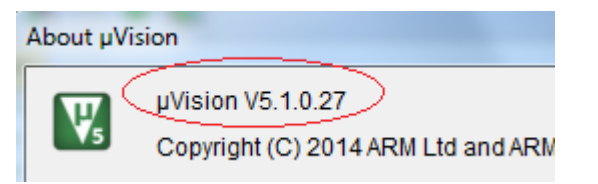

- DAVE<sup>™</sup> v3.1.10, a PACK file with file extension *gpdsc* is created by code generation, which is dedicated for porting the DAVE<sup>™</sup> project to ARM MDK <u>Download DAVE</u>
- The following pages provide a step wise description how to import the library sources configured and generated in DAVE<sup>™</sup> to ARM MDK

23

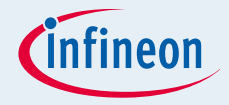

**Important:** just device PACK v1.5.0 or lower supports DAVE<sup>™</sup> version 3 generated codes. From v1.5.0 the CMSIS files in MDK PACK are changed and incompatible with previous version.

To install PACK **v1.5.0** please firstly download the PACK here:

XMC1000:

http://media.infineon.com/mdk/Infineon.XMC1000 DFP.1.5.0.pack

XMC4000: http://media.infineon.com/mdk/Infineon.XMC4000\_DFP.1.5.0.pack

### Install Infineon Device PACK v1.5.0 (2/2)

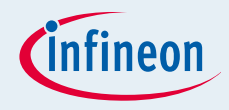

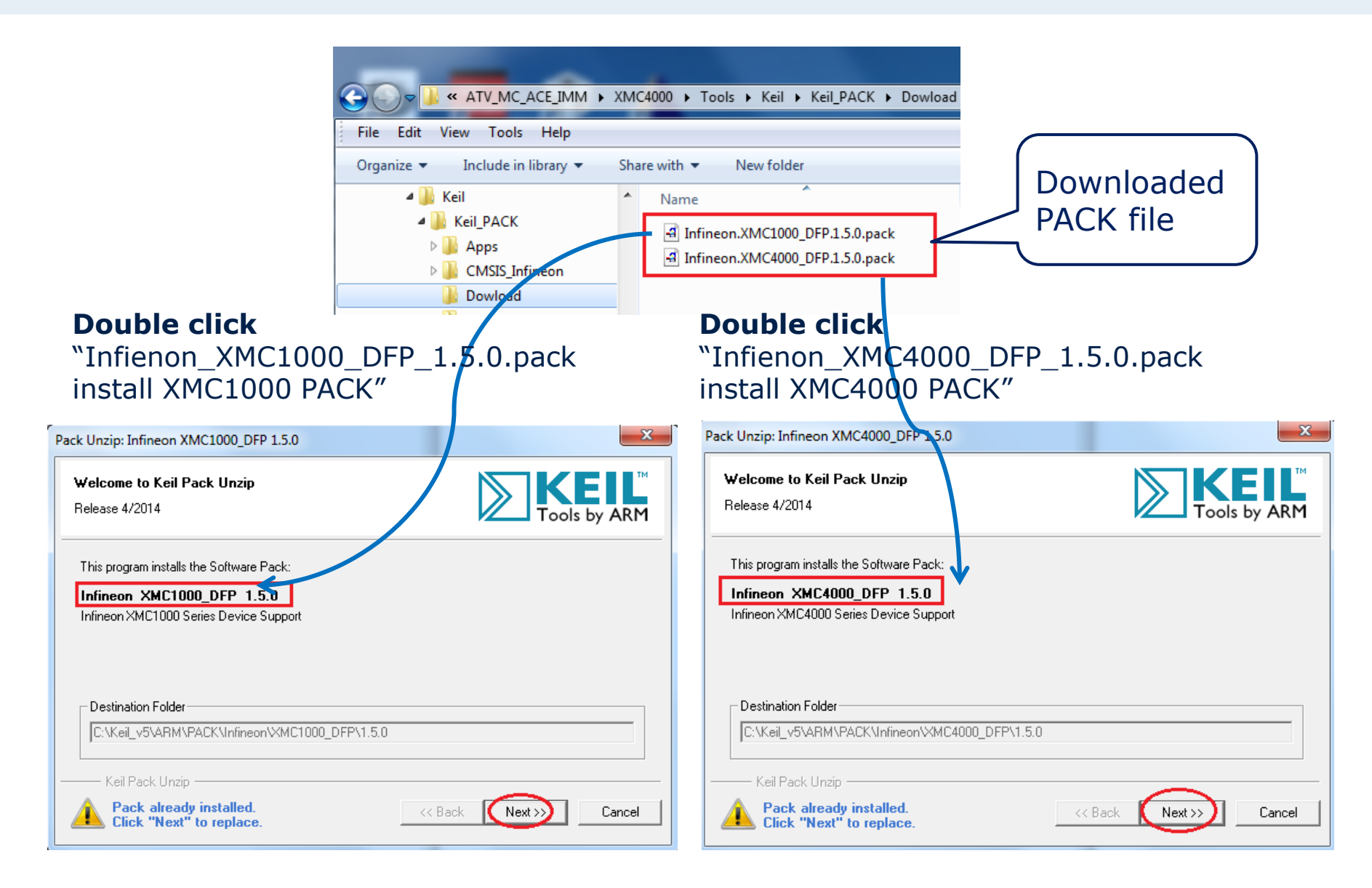

### Import an Existing DAVE<sup>™</sup> Project or Create a New DAVE<sup>™</sup> Project with **DAVE 3.1.10**

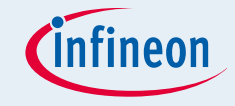

| 🐇 Import                                                                                               |                  |                                            |  |
|----------------------------------------------------------------------------------------------------|------------------|--------------------------------------------|--|
| Select<br>Create new projects from an archive file or directory.                                       | r <sup>2</sup> 1 | In case of existed project:                |  |
| Select an import source:                                                                               |                  | <b>Step 1</b> : import the existed project |  |
| General General General General Existing Projects into Workspace File System General Preferences C/C++ |                  |                                            |  |

|                              | 6                                                   |                             |
|------------------------------|-----------------------------------------------------|-----------------------------|
|                              | DAVE Project                                        |                             |
|                              | Create a new C/C++ project for Infineon tool chains |                             |
|                              | Project Name: Easy_Start                            |                             |
| In case of new project:      | ☑ Use default location                              |                             |
|                              | Location: C:/DAvE_Bench/Worksapce/DAVE-3.1.10       | Browse                      |
| Stop 2: define a new DAVE CE | Project Type:                                       | Tool Chain:                 |
|                              | 🗁 Infineon XMC                                      | ARM-GCC Application for XMC |
| project                      | ARM-GCC Application for XMC Project                 |                             |
|                              | Empty Main Project                                  |                             |
|                              | DAVE CE Project                                     |                             |
|                              | Empty Project                                       |                             |
|                              | Empty Project                                       |                             |
|                              |                                                     |                             |

### Enable "Generate gpdsc file" in DAVE™

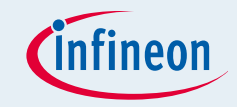

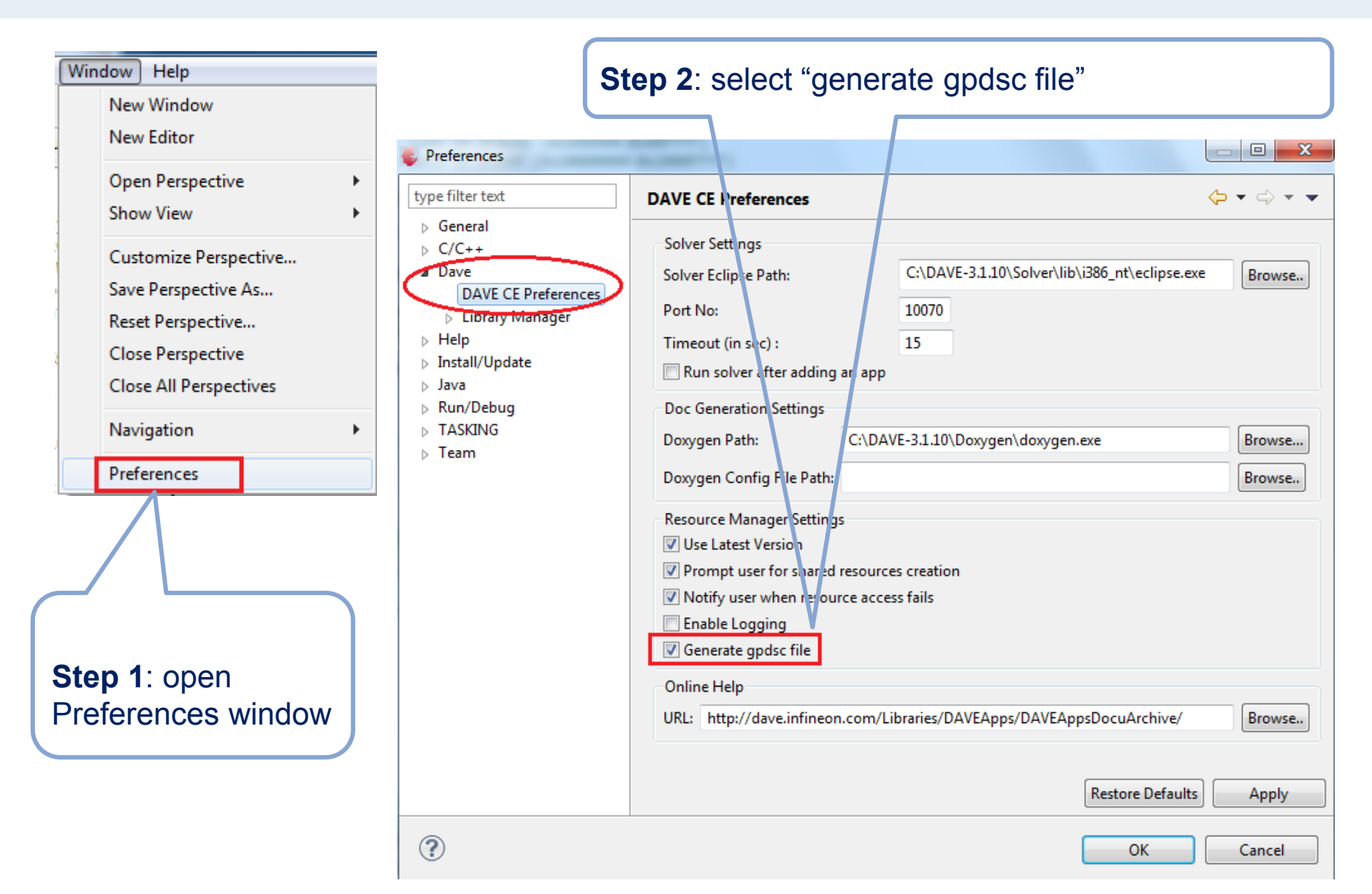

## In Cases an Existing DAVE<sup>™</sup> Example Project is Used

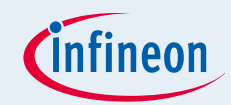

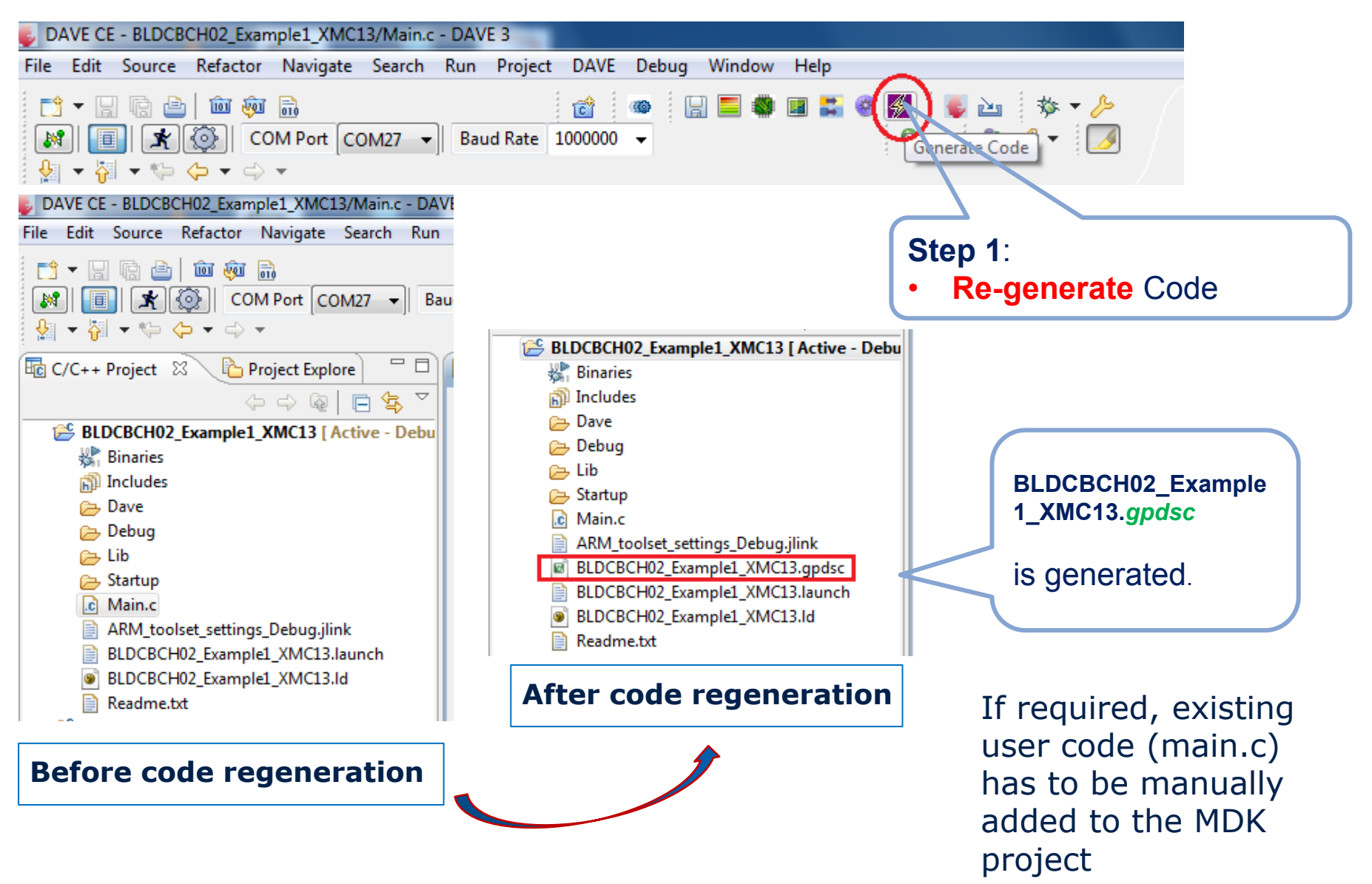

7/24/2015

Copyright © Infineon Technologies 2011. All rights reserved.

### In Case of New DAVE<sup>™</sup> Project

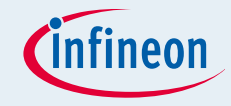

#### **Note:** Before continue with step 4.1 select and configure the required DAVE Apps

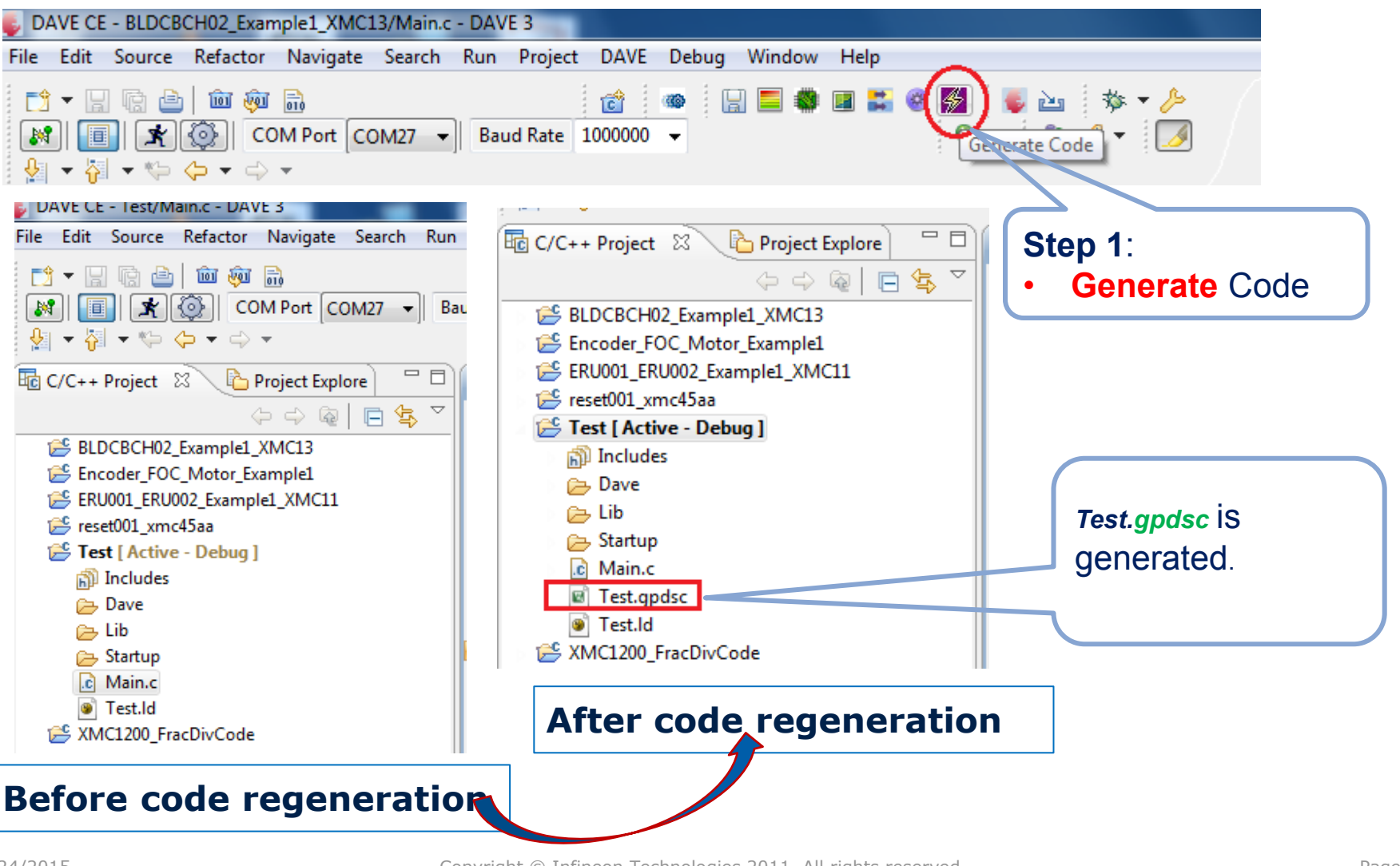

7/24/2015

## Open MDK Project and Select PACK v1.5.0 (1/3)

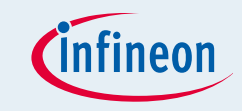

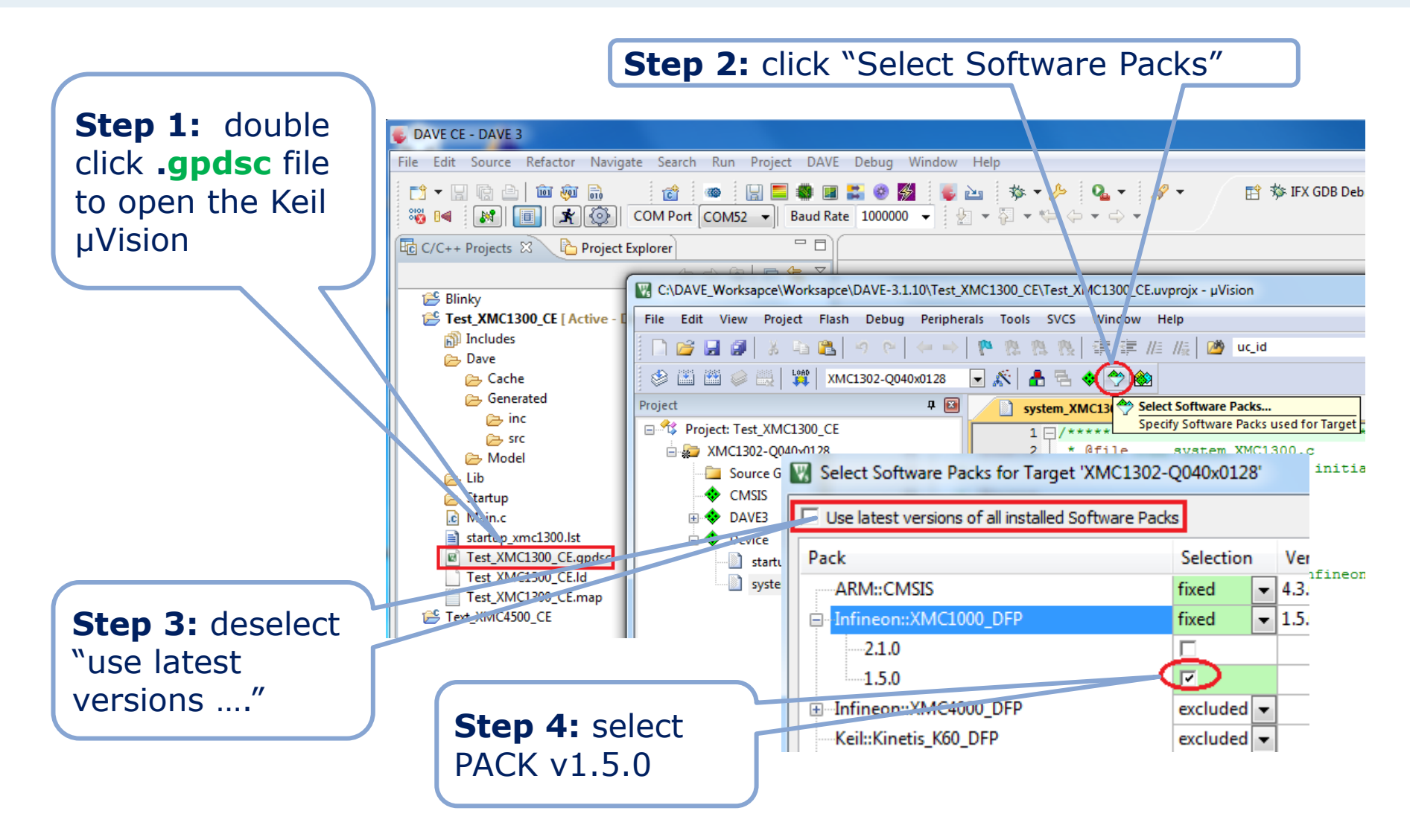

## Open MDK Project and Select PACK v1.5.0 (2/3)

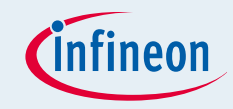

|                 | Update Configuration Files of Softwa                                                                                                 | are Components                                                                                                    |             | ×                                                                                                    |  |
|-----------------|----------------------------------------------------------------------------------------------------|----------------------------------------------------------------------------------------------------|-------------|----------------------------------------------------------------------------------------------------|--|
|                 | To use the new version of the software component the following configuration files require an update:                                |                                                                                                    |             |                                                                                                    |  |
| Step 1: update  | File name                                                                                                    | Current Version                                                                                                    | New Version | Component                                                                                                    |  |
| the CMSIS files | C:\DAVE_Worksapce\Worksapc                                                                                                    |                                                                                                    |             |                                                                                                    |  |
| to DACK v1 5 0  | system_XMC1300.c                                                                                                    | 1.2                                                                                                    | 1.5.0       | Infineon::Device.Startup                                                                                                    |  |
| LU PACK VI.J.U  | startup_XMC1300.s                                                                                                    | 1.3                                                                                                    | 1.5.0       | Infineon::Device.Startup                                                                                                    |  |
|                 | Update   Replace the co     appending a se   The new config     previous version   Cancel     Help   To use the curropen "Option for | configuration files with new versions. The current configuration files are renamed by<br>sequential number.<br>figuration files have default settings. Merge manually the configuration settings from the<br>ion.<br>rrent version of the configuration file:<br>for Component" and select original version of the software component |             | he current configuration files are renamed by<br>lerge manually the configuration settings from the<br>rsion of the software component |  |

## Open MDK Project and Select PACK v1.5.0 (3/3)

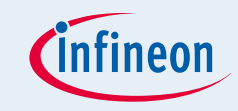

Step 1: check if **Step 2:** add the application codes in "Source Group" of project CMSIS and Startup **Important:** *qpdsc* file just imports the DAVE generated codes into files are included Keil MDK Project. The application codes must be manually added. DAVE CE - DAVE 3 File Edit Source Refactor Navigate Search Ron Project DAVE Debug Window Help | 幹 🕸 IFX GDB Deb... 🏇 T 📑 🗕 🖫 🔄 💼 👼 🗟 ि - C 🚔 🎯 券 è : 🏠 🦓 📢 🔣 🔲 🛣 🚳 COM Port CON 52 👻 Baud Rate 1000000 🗸 🗄 🖢 👻 🖓 ▼ ⇒ ▼ - -🚾 C/C++ Projects 🛛 🔪 🏠 Project Explorer Step 3: Add ⇔ ⇔ ۿ 🗖 🔁 🌫 🗸 the library 😤 Blinky C:\DAVE\_Wcrksapce\Worksapce\DAVE-3.1.10\Test\_XMC1300\_CE\Test\_XMC1300\_CE.uvprojx - µVision 😤 Test\_XMC1300\_CE [ Active - Del contained in File Edit View Project Flash Debug Peripherals Tools SVCS Window Help Includes DAVE project 🕞 Dave 이 💕 🚽 🕼 👗 🐴 🔼 🧐 🕑 💷 //= //👷 💆 uc\_id P 12 . 12 19 🕞 Cache into MDK I CAR - CAR - CAR 🔍 🔜 🛛 🐙 🛛 XMC1302-Q040x0128 🖬 🛠 🚯 🗄 🍪 🐡 💩 ⇒ Generated 🕞 inc д 🔝 Project project, if it is ീ system XMC1300.c 🕞 src E \* Project: Tes: XN C1300\_CE BAVESupport necessary. 🖮 🚂 X MC130 - Q040x0128 2 **@file** system XMC1; 00.c 👝 LIBS 3 fic initializ Source Group 1 ▷ MATHLIBS Manage Run-Time Environme 4 CMSIS PRNG01 5 DAVE3 🕞 Model 6 Software Component Sel. V 7 🚖 Lib 🔿 Device 🖃 🚸 CMSIS 8 👝 Startup startup\_XMC1300.s (Startup) CORE 9 C Main.c system\_XMC1300.c (Startup) 10 DSP П startup\_xmc1300.lst 11 🗄 🚸 RTOS (API) Test XMC1300 CE.gpdsc 12 Test XMC1300 CE.ld 🚸 DAVE3 13 Test\_XMC1300\_CE.map Framework 14 Step 4: build E Text\_XMC4500\_CE 15 PRNG01 16 🚸 Device project 17 Startup  $\overline{\phantom{a}}$ 18 more..

## If it is required to keep the project buildable in DAVE<sup>™</sup>: Exclude RTE folder from DAVE<sup>™</sup> build

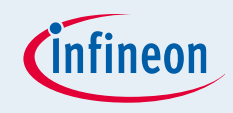

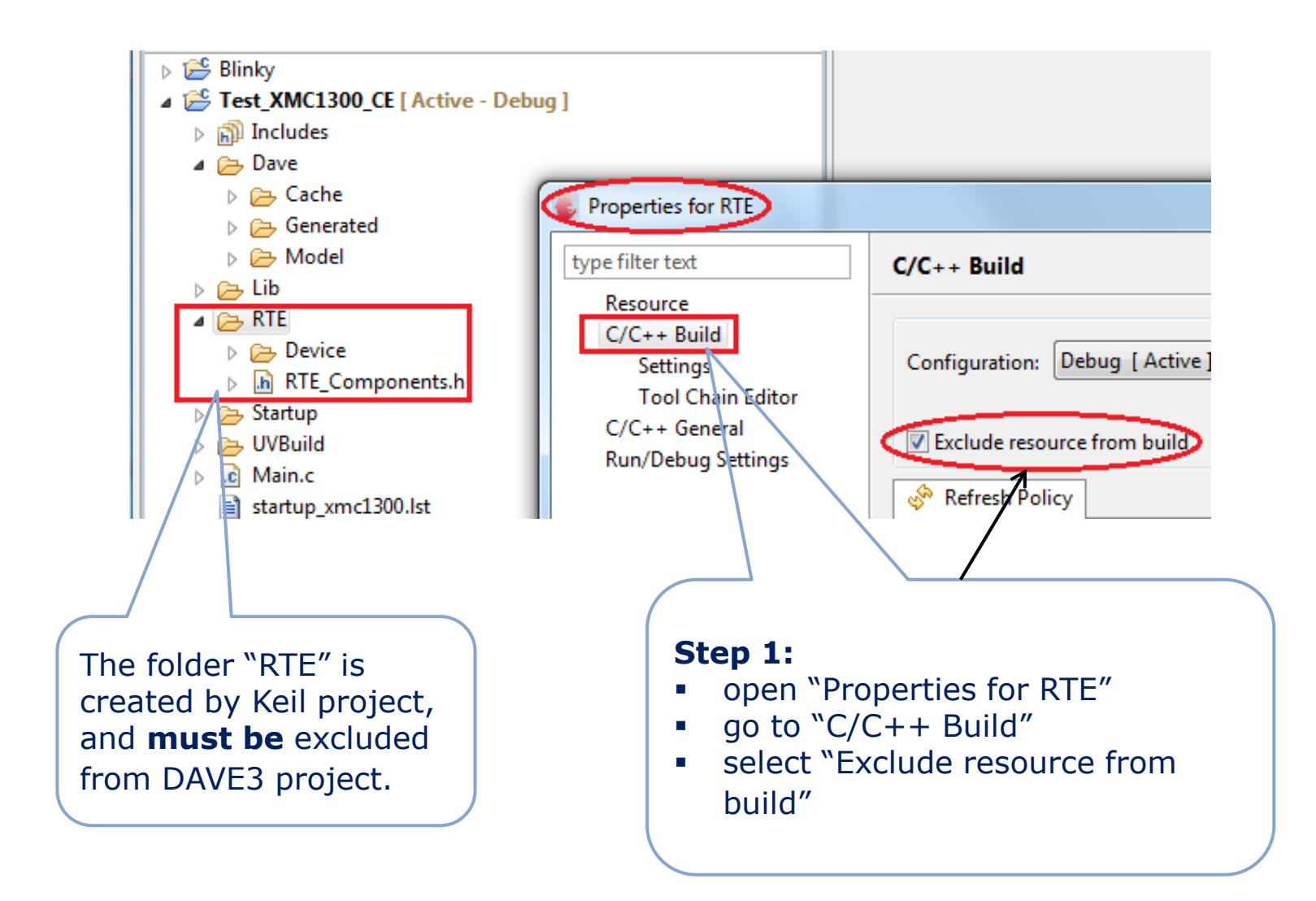

## IF additional new DAVE<sup>™</sup> Apps will be added to the DAVE<sup>™</sup> project

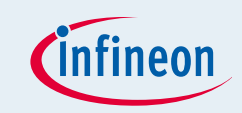

This step is just needed, if the new DAVE<sup>™</sup> Apps are added and the sources are regenerated in the DAVE<sup>™</sup> project. In this case the new sources must be updated in the MDK project.

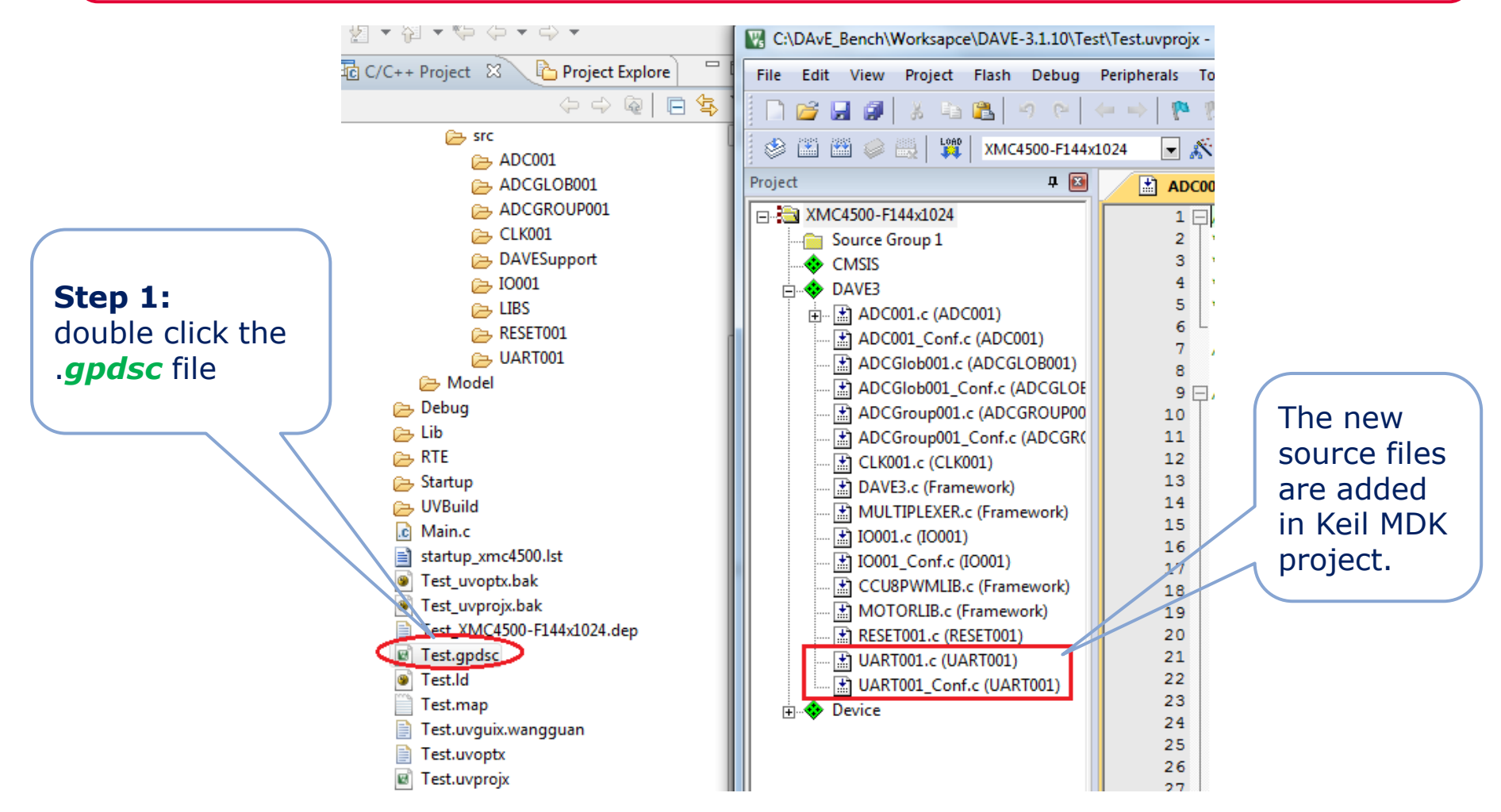

## Build and download MDK project to a XMC4000/1000 Evaluation Board (1/2)

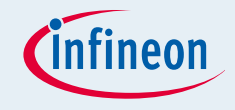

To make the MDK project work Segger JLINK v4.80f or higher should be installed. Furthermore, some steps need to be done manually as follows.

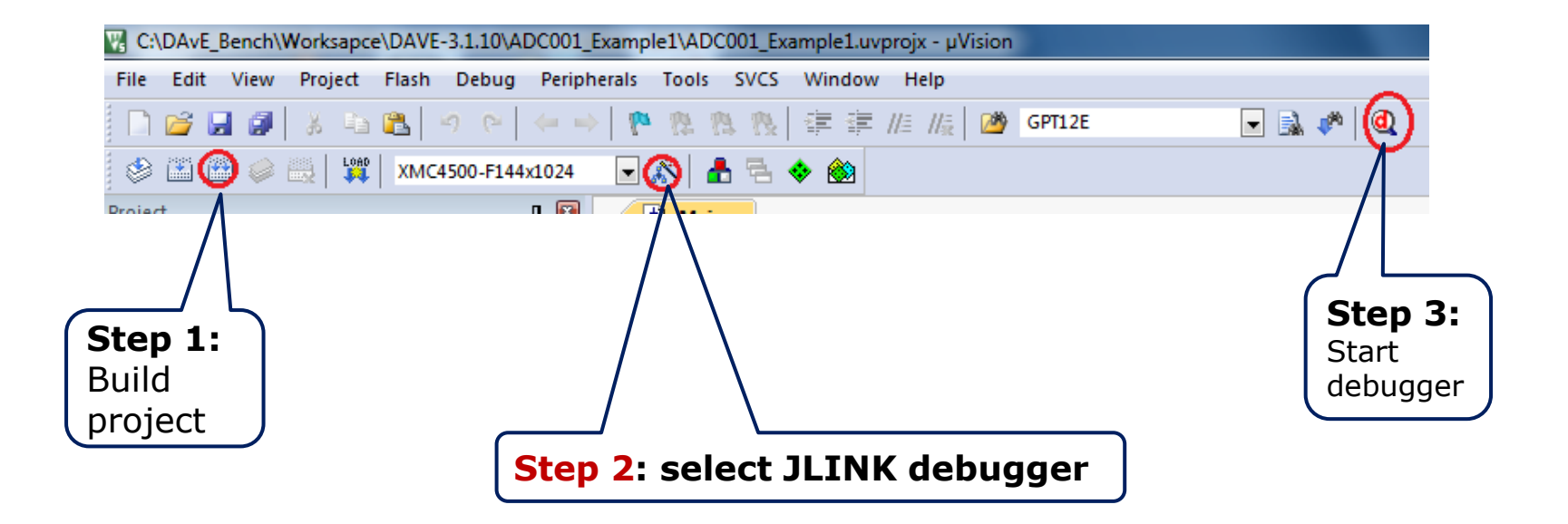

## Build and download MDK project to a XMC4000/1000 Evaluation Board (2/2)

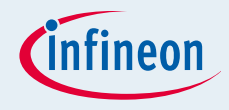

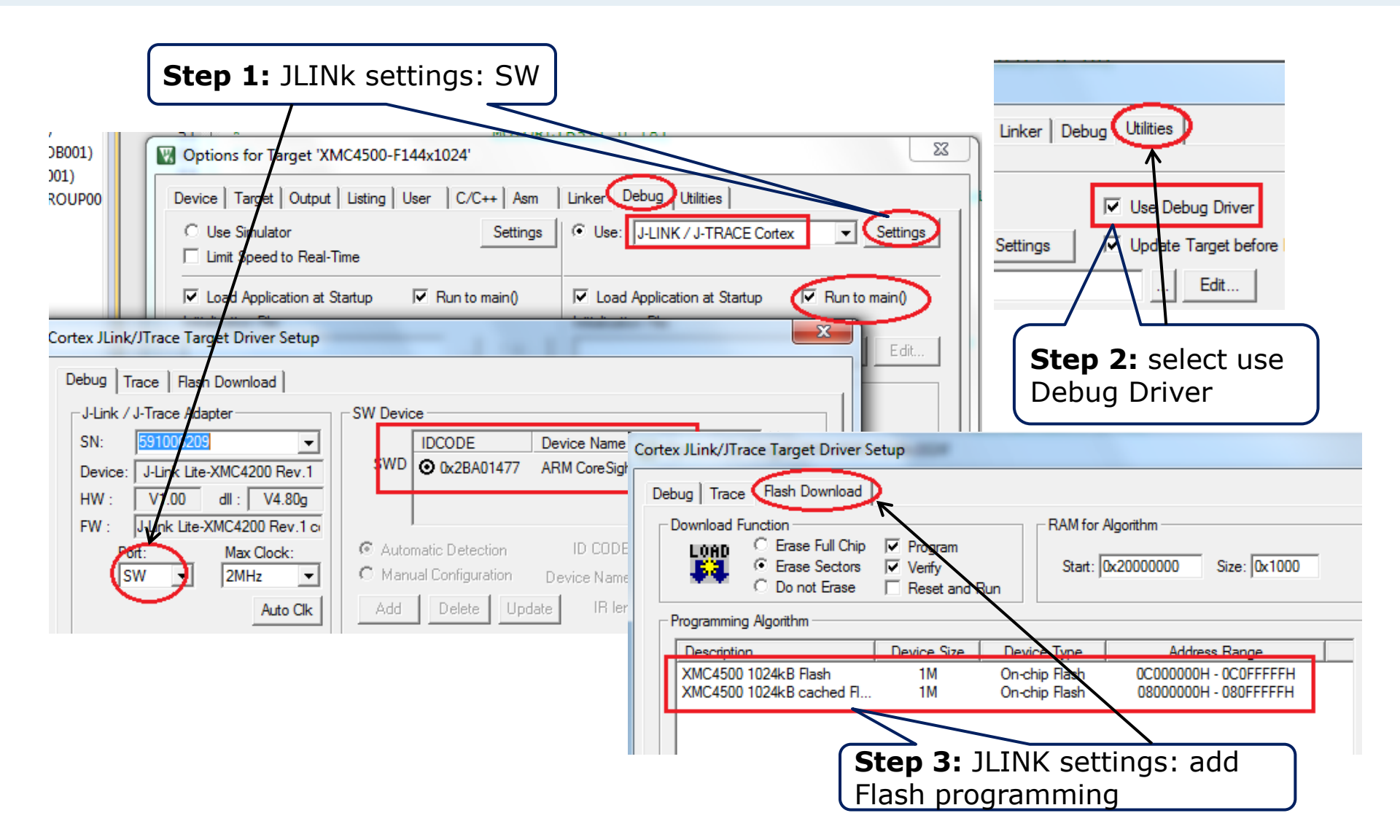

### **Further Information**

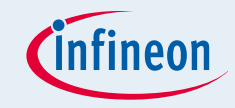

| ce\DAVE-3.1.10\ADC001_Example1\ADC0 | 001_Example1.uvprojx - µVis | ion      |                                                                         |                          |
|-------------------------------------|-----------------------------|----------|-------------------------------------------------------------------------|--------------------------|
| Flash Debug Peripherals Tools       | SVCS Window Help            |          |                                                                         |                          |
| a 🚨 '9 (e → ) (e 12, 12)            | 御津津                         | 🖄 GPT12E | 모 🗟 🌾 🍳 🔺 ୦ 🔗 🁧 🖬 🔍                                                     |                          |
| 🕅 XMC4500-F144x1024 💽 💉 🔒           |                             |          |                                                                         | (                        |
| A Main.                             | <u> </u>                    |          |                                                                         | Here you can<br>find the |
| Software Component                  | Sel. Variant                | Version  | Description                                                             | documents                |
| E 💠 CMSIS                           |                             |          | Cortex Microcontroller Software Interface Components                    |                          |
| DAVE3                               |                             |          | Configuration Files generated by DAVE3                                  | Apps                     |
| ADC001                              |                             | 1.0.20   | This is top level ADC Background App. This provides configurations for  |                          |
| ADCGLOB001                          |                             | 1.0.26   | This App consume CLK001 and RESET001 Apps for XMC4x00 devicesan         |                          |
| ADCGROUP001                         |                             | 1.0.26   | This is ADC group app. It provides ADC group specific, EMUX specific, a | -<br>[                   |
| CLK001                              |                             | 1.0.42   | App to configure System and Peripheral Clocks.                          | -                        |
| Framework                           |                             | 1.0.42   | DAVE3 Framework                                                         | -                        |
| 10001                               |                             | 1.0.16   | IO001 App used by a higher level app to configure an analog pin.        | -                        |
| NVIC002                             |                             | 1.0.26   | App which allows user to configure an interrupt node.NVIC002 App ma     | -                        |
| 1 RESET001                          |                             | 1.0.14   | App which provides APIs to assert/deassert peripheral modules.          | -                        |
| 🕕 😥 🗇 Device                        |                             |          | Startup, System Setup                                                   |                          |

There is also an App-Note from Keil that describes the importing of the DAVE generated source files into MDK v5.10: <u>http://www.keil.com/appnotes/docs/apnt\_258.asp</u>

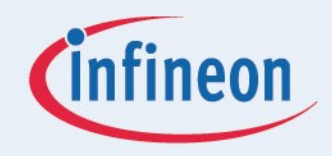

# ENERGY EFFICIENCY MOBILITY SECURITY

Innovative semiconductor solutions for energy efficiency, mobility and security.

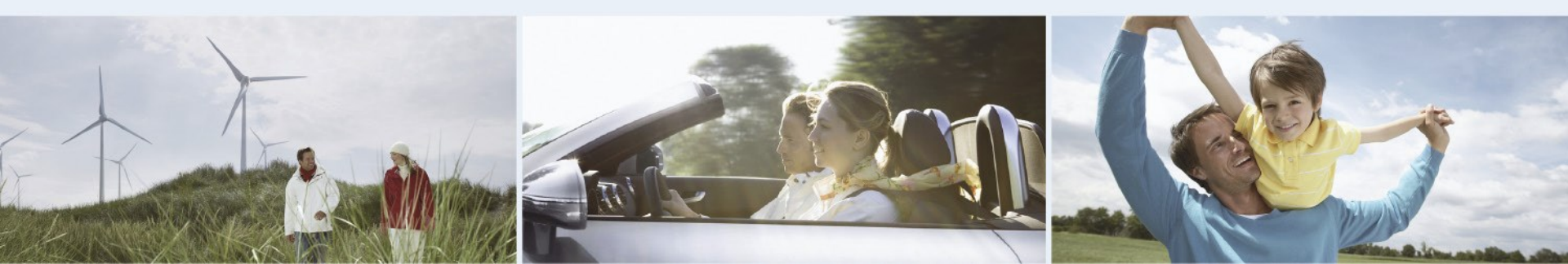